## COMO SE CADASTRAR NO GOOGLE MEU NEGÓCIO

Para iniciar seu cadastro no Google Meu Negócio você deve acessar: https://www.google.com.br/business/ e logar ou criar sua conta Google:

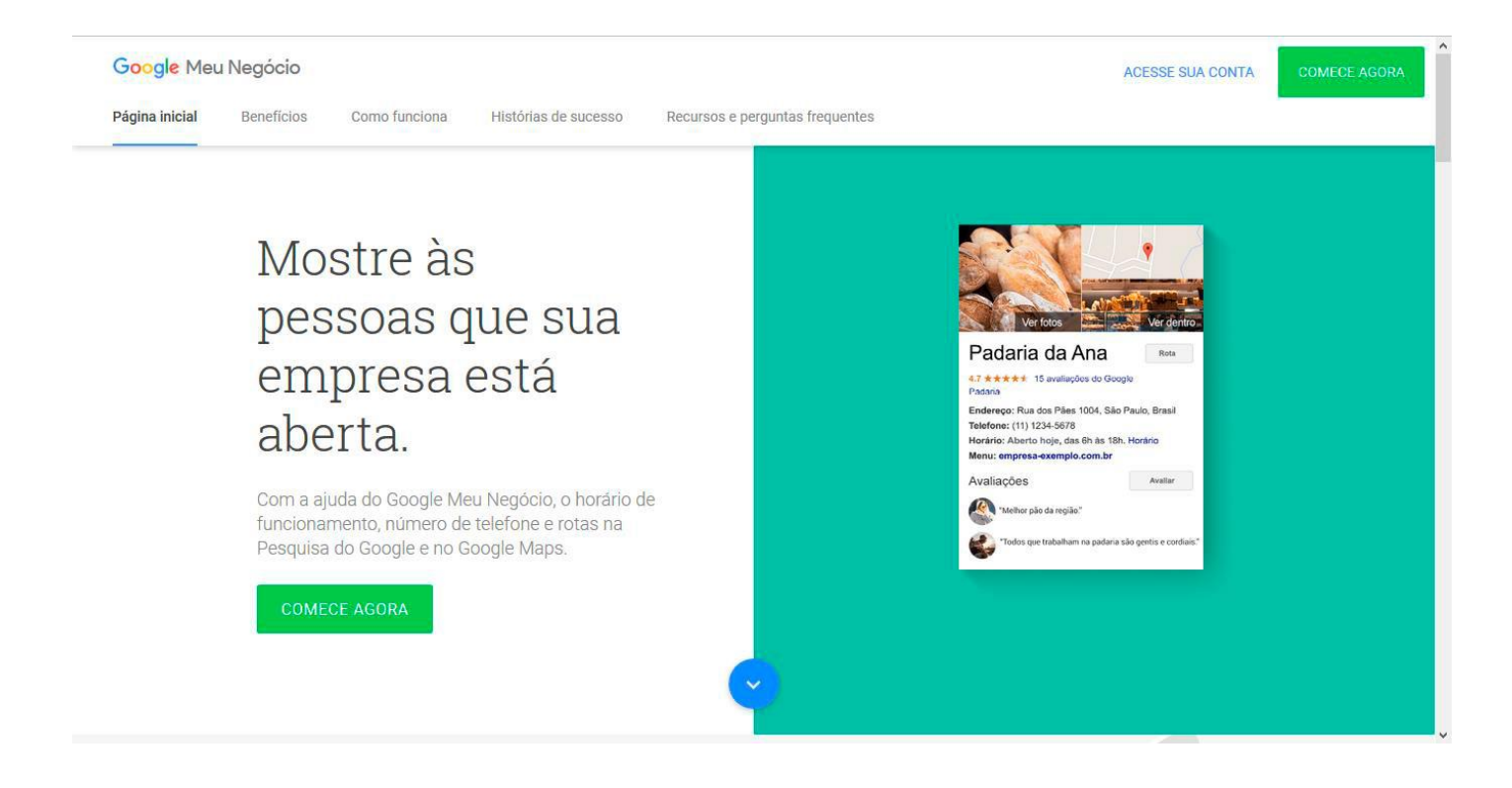

Feito isso, você deverá preencher o cadastro com os dados da sua loja. Como nome, endereço e ramo de atuação e clique em continuar:

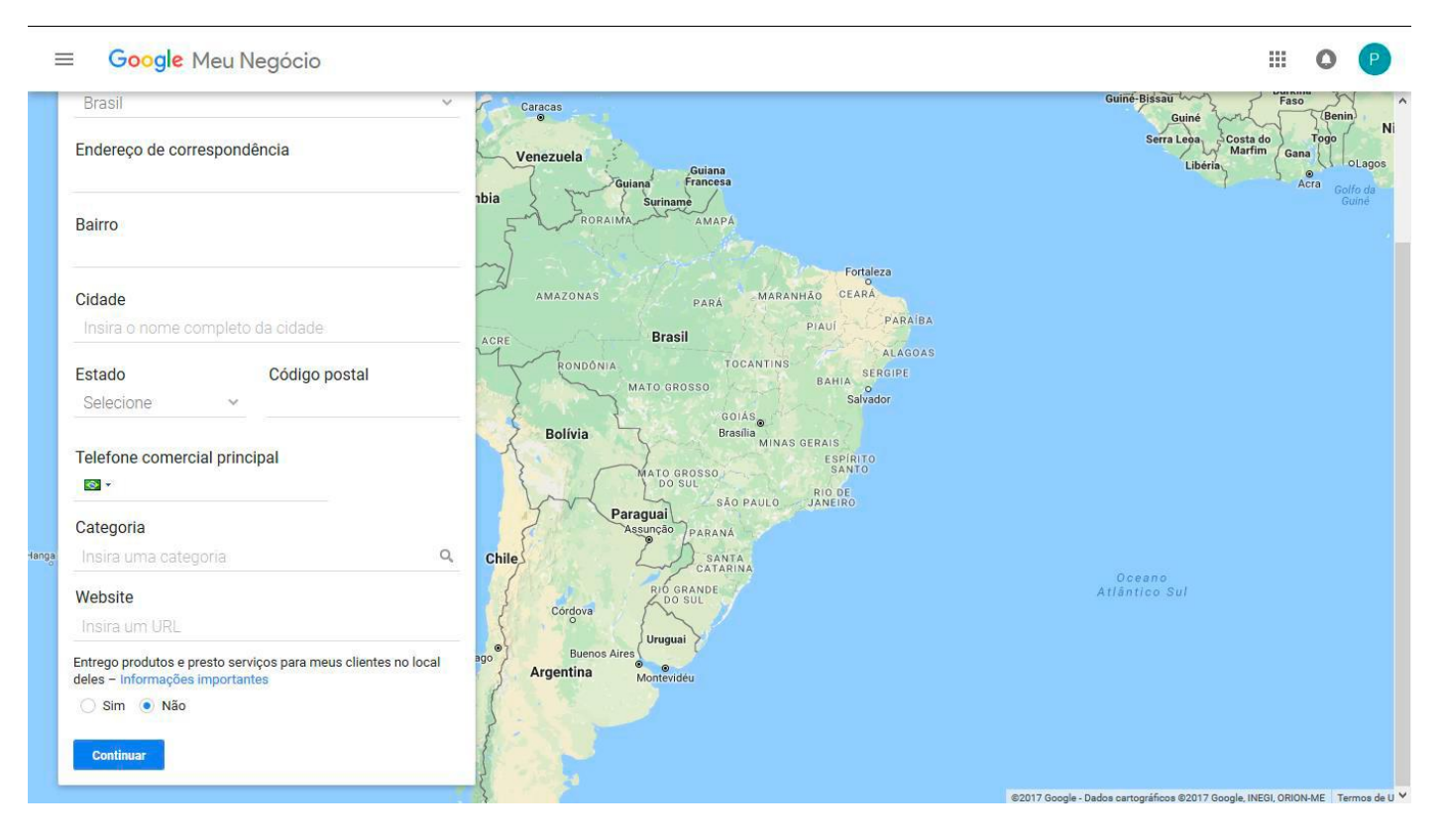

Confirme que você está apto a gerenciar a empresa e que aceita os termos do contrato:

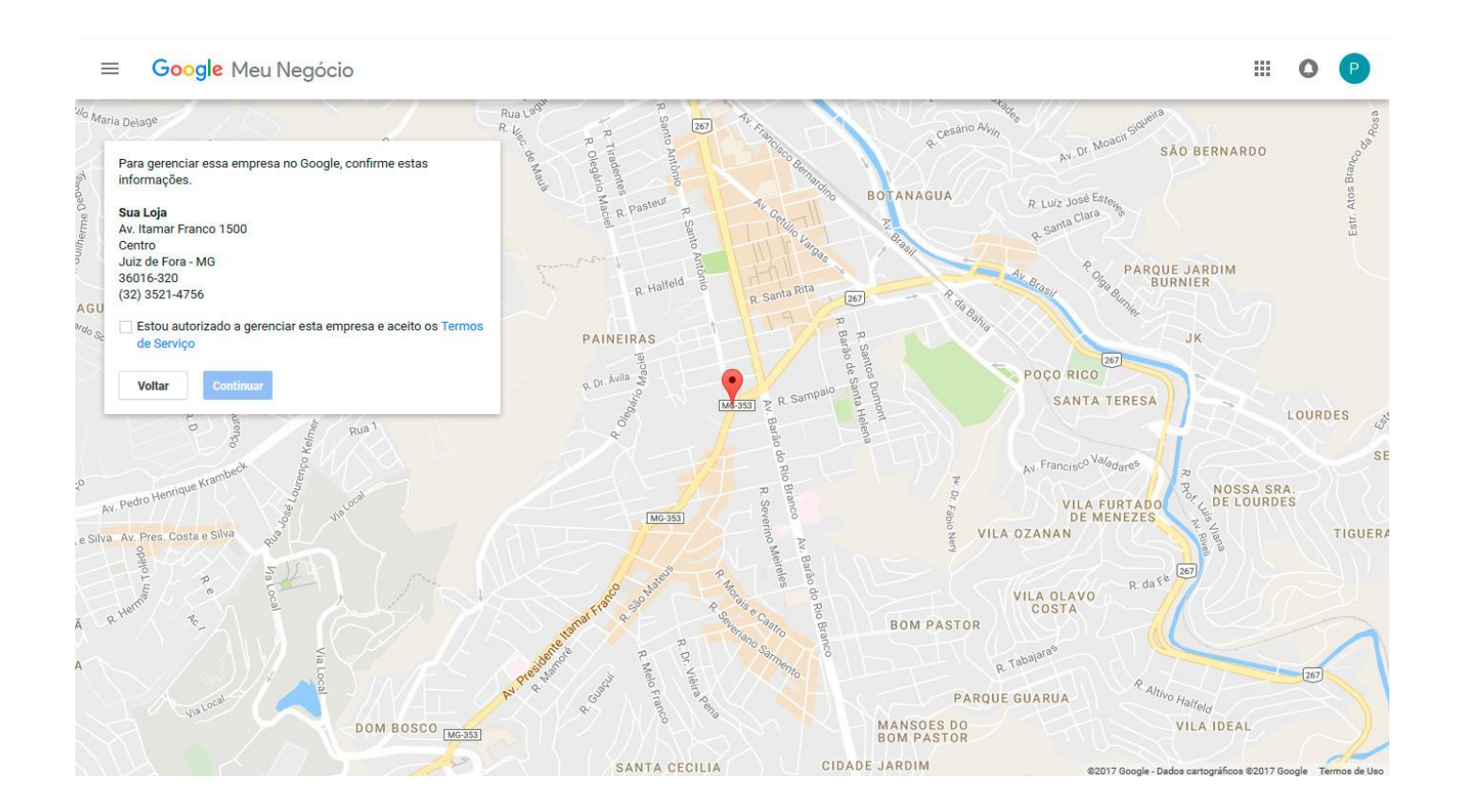

Selecione correios como forma de confirmação, em cerca de 15 dias chegará no endereço configurado, um cartão com o código de ativação.

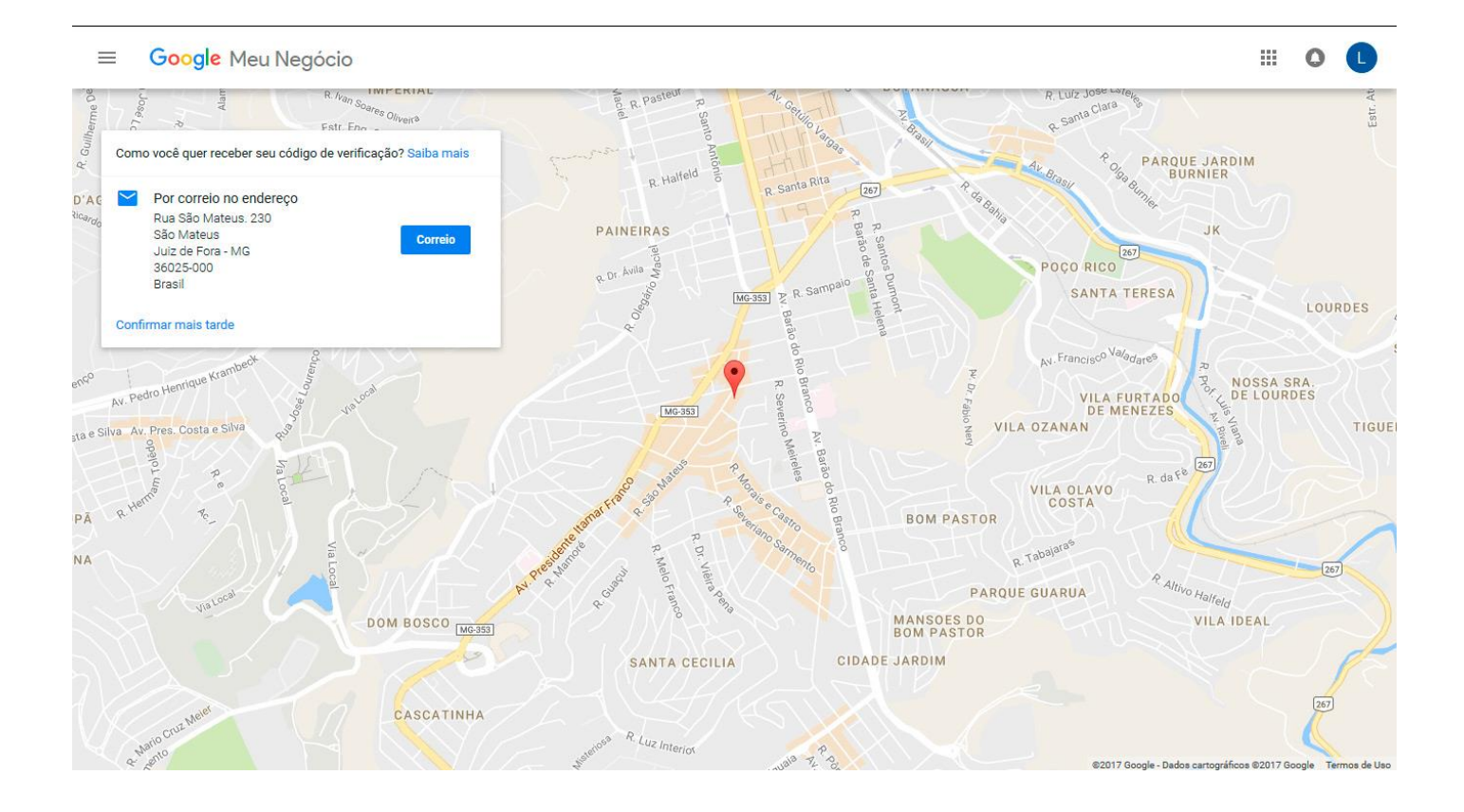

Depois que o código chegar no seu endereço siga o caminho para realizar a ativação:

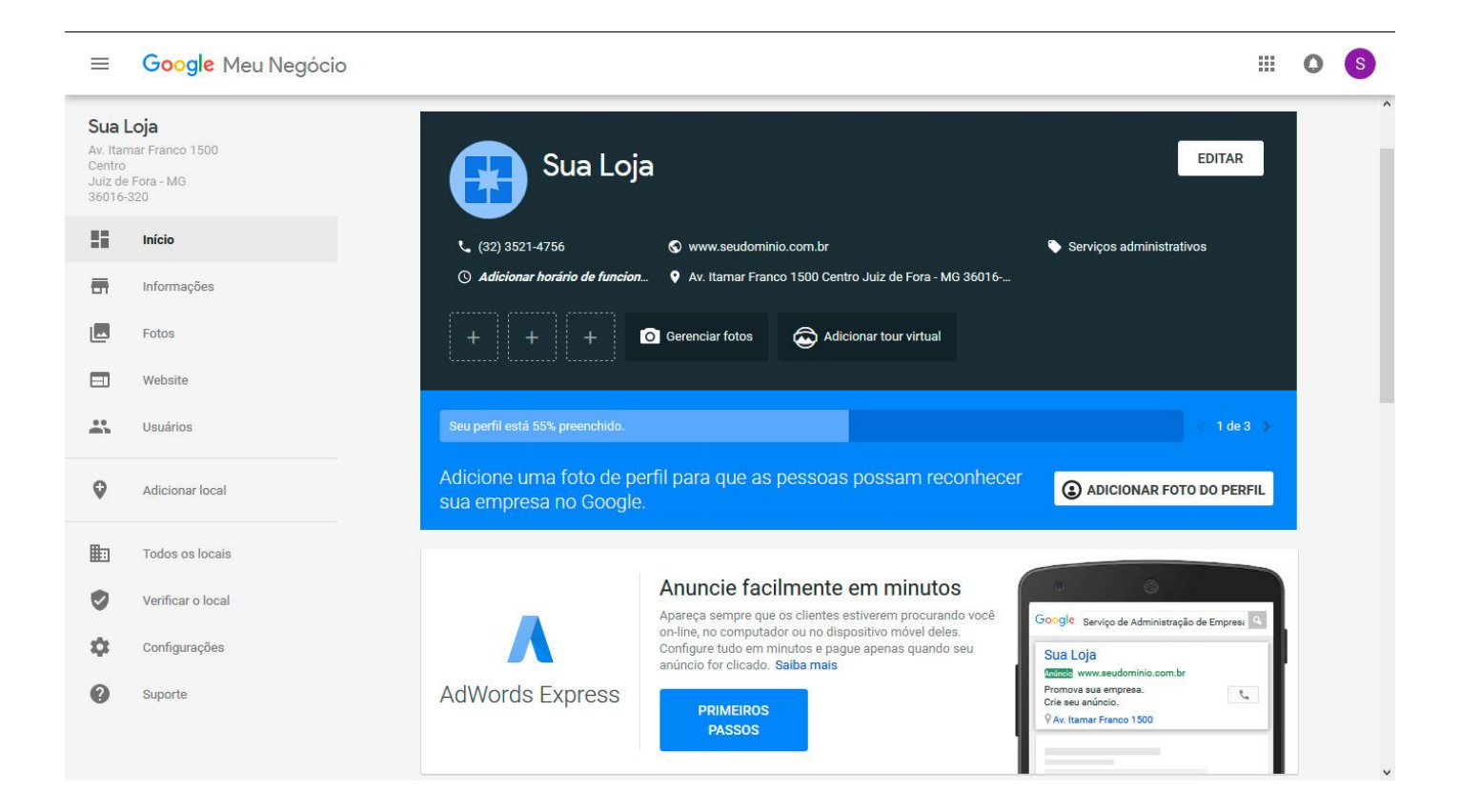

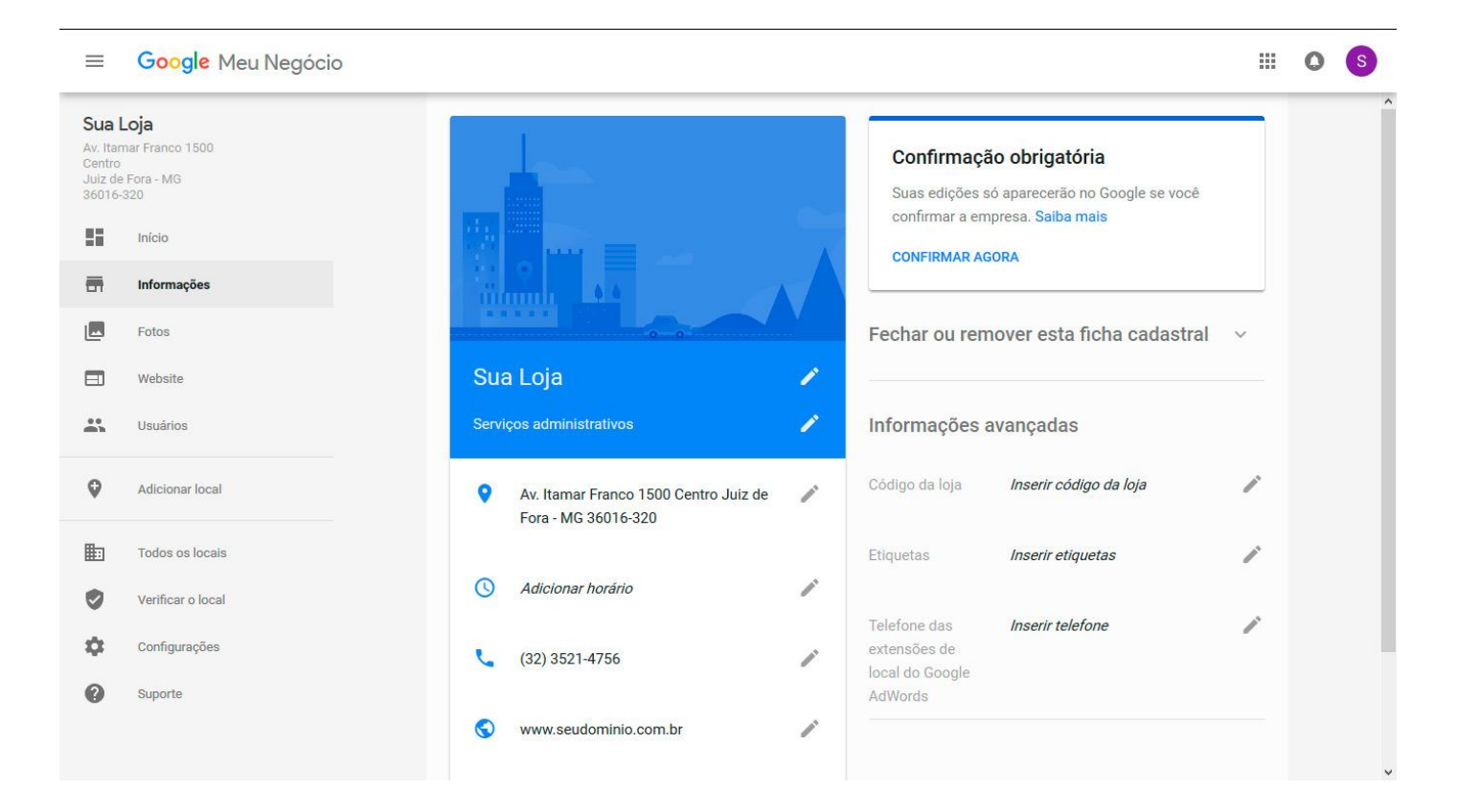

Insira o código do cartão para completar sua ativação. Você também pode inserir outros números de telefone, fotos, horário de funcionamento dentre outras informações do seu negócio nessa página de "Informações".

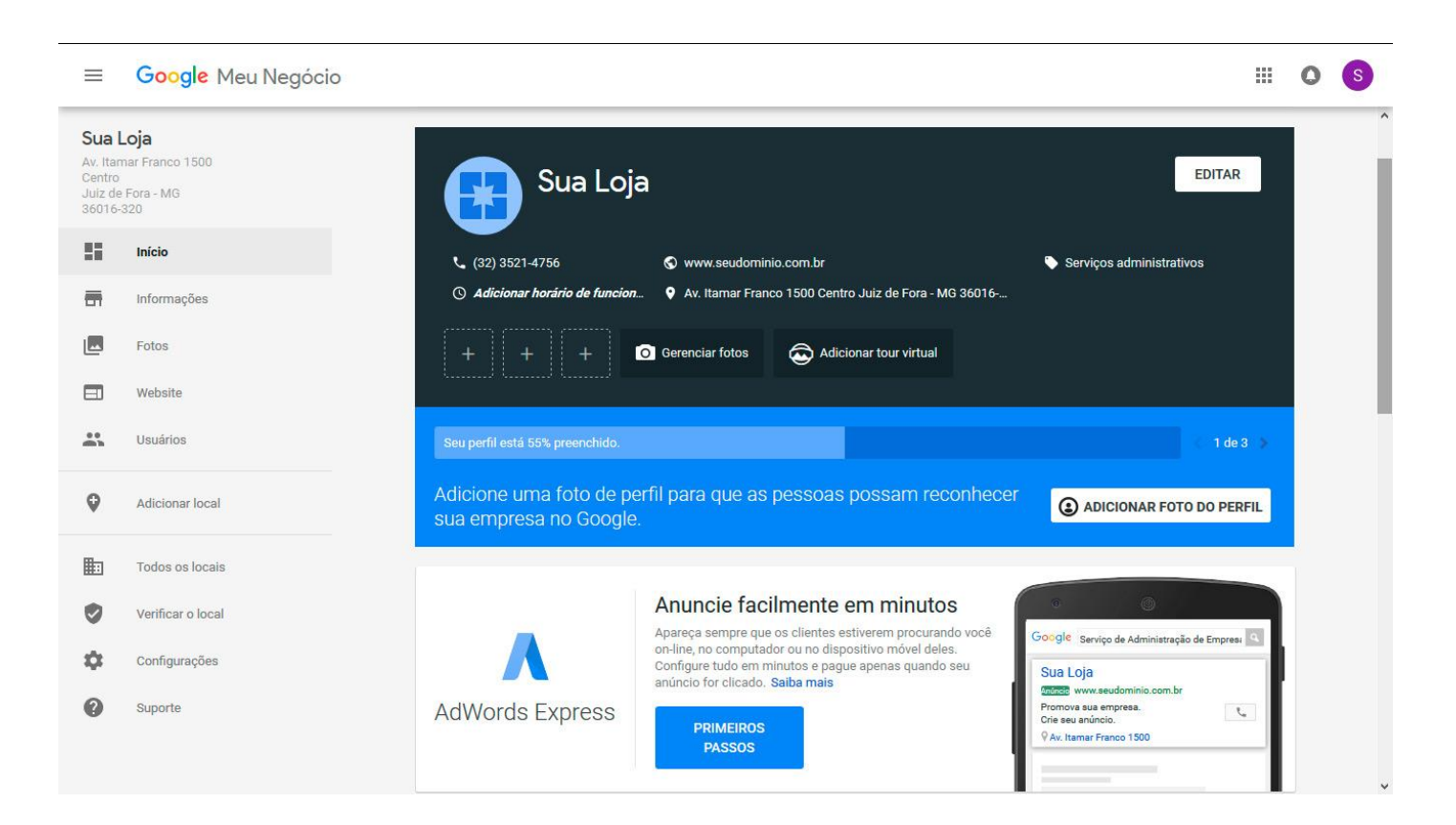

Para adicionar fotos do seu estabelecimento vá para pagina "Inicio" em "Gerenciar Fotos". Ou na barra lateral na opção "Fotos".

| ≡                                                | Google Meu Negócio                            |                                                                                                    |          | 0  | S |
|--------------------------------------------------|-----------------------------------------------|----------------------------------------------------------------------------------------------------|----------|----|---|
| Sua I<br>Av. Itar<br>Centro<br>Juiz de<br>36016- | Loja<br>mar Franco 1500<br>e Fora - MG<br>320 | VISÃO GERAL INTERIOR EXTERIOR NO TRABALHO EQUIPE IDENTIDAI > ==<br>Suas edições só aparecerão no Google se você confirmar a empresa. <u>Saiba mais</u> CONFIRMAR AGORA                            |          | to |   |
| ::<br>a                                          | Inicio<br>Informações<br>Fotos                | Foto da capa   Sua foto de capa deve mostrar a personalidade da sua empresa. Essa foto será a primeira a ser exibida na sua ficha cadastral na Pesquisa Google e no Google Maps.   ESCOLHER FOTO  |          |    |   |
| □<br>                                            | Website<br>Usuários<br>Adicionar local        | Foto do Perfil<br>Sua foto de perfil é usada para apresentar sua identidade quando você posta uma foto ou<br>responde a um comentário. As fotos de perfil são cortadas no formato de um quadrado. |          |    |   |
| <b>b</b>                                         | Todos os locais<br>Verificar o local          | ESCOLHER FOTO                                                                                                    |          |    |   |
| ¢<br>0                                           | Configurações<br>Suporte                      |                                                                                                    |          |    |   |
|                                                  |                                               | ©2017 Google - Termos - Política de Privacidade - Política de Conteúdo - Ajuda - Adquirir aplicativo Android - Adquirir aplicati                                                                  | o iPhone | 6  |   |

É importantíssimo que você adicione o link da sua loja virtual no Google Meu Negócio, para isso clique em informações e então Website:

|                                                  | Google Meu Negócio                                 |            |                                                              |                       |                                                                  |                           | 0 |
|--------------------------------------------------|----------------------------------------------------|------------|--------------------------------------------------------------|-----------------------|------------------------------------------------------------------|---------------------------|---|
| Sua I<br>Av. Itan<br>Centro<br>Juiz de<br>36016- | <b>.oja</b><br>nar Franco 1500<br>Fora - MG<br>320 | Sua        | Loja                                                         | 1                     | Fechar ou remover esta ficha c                                   | adastral v                |   |
| ::<br>=                                          | Início<br>Informações                              | •          | Av. Itamar Franco 1500 Centro Juiz de<br>Fora - MG 36016-320 | <i>.</i>              | Código da loja Inserir código da loj                             | a 🎤                       |   |
|                                                  | Fotos<br>Website                                   | Q          | Adicionar horário                                            | <b>1</b> <sup>1</sup> | Etiquetas Inserir etiquetas                                      | -                         |   |
|                                                  | Usuários                                           | ¢.         | (32) 3521-4756                                               | <b>1</b> <sup>1</sup> | Telefone das Inserir telefone<br>extensões de<br>local do Google | <b>1</b> <sup>1</sup>     |   |
| ∧<br>◊                                           | Criar um anúncio<br>Adicionar novo local           | 0          | Website<br>www.seudominio.com.br                             | <b>1</b> <sup>1</sup> | Auvolus                                                          |                           |   |
|                                                  | Todos os locais                                    |            | URL de agendamento<br>Adicionar URL                          |                       |                                                                  |                           |   |
| ©<br>\$                                          | Confirmar o local<br>Configurações                 | ٥          | Adicionar fotos                                              |                       |                                                                  |                           |   |
| 0                                                | Suporte                                            | ©2017 Goog | le - Termos - Política de Privacidade - Pol                  | ítica de Co           | -<br>nteúdo - Ajuda - Adquirir aplicativo Android - A            | dquirir aplicativo iPhone |   |